# **DIRECT DEPOSIT ENROLLMENT**

Please Use **Chrome** or **Firefox**. Do <u>Not</u> Use Safari. And make sure to disable your popup blockers.

Step 1: Go to website www.bu.ed/buworkscentral

Step 2: Log in with your BU Login and Kerberos password.

Step 3: Click on the "Employee Self-Service" tab

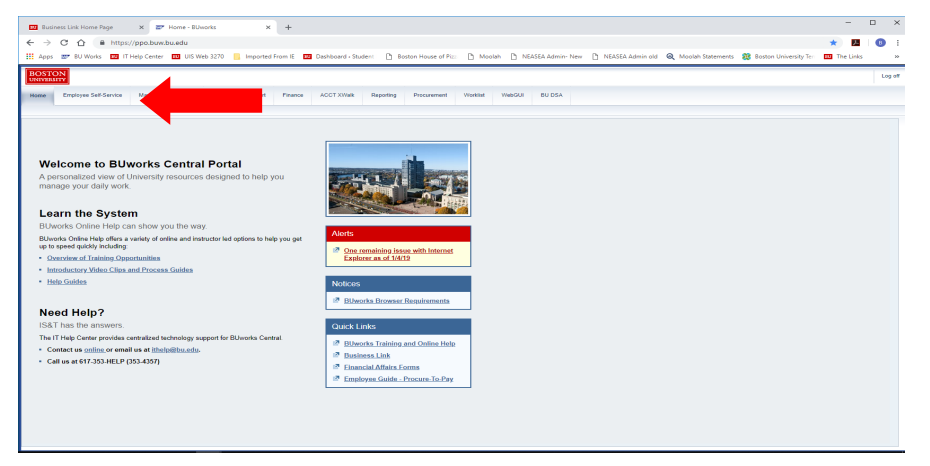

## Step 4: Click on "Pay"

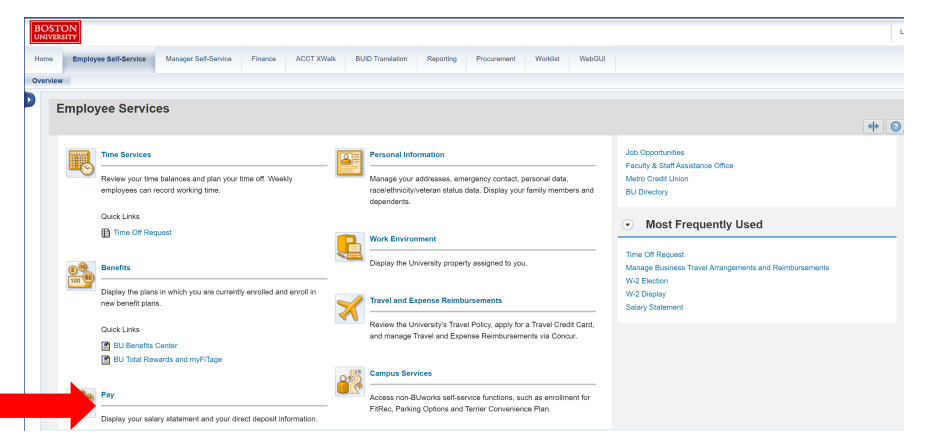

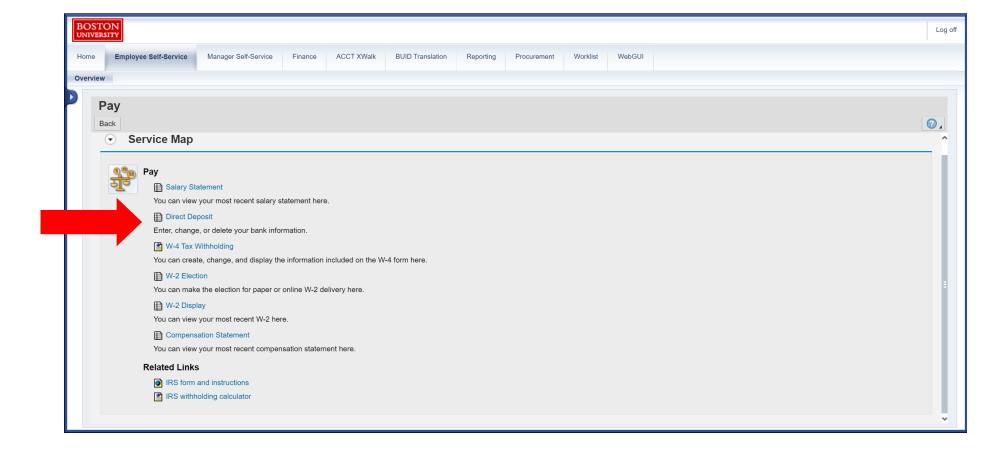

Step 6: If this is your first time enrolling in direct deposit **or** if you want to change your main direct deposit bank, click on the **Pencil** under the **Main bank** section (on the right side of the screen). \*Do NOT press "Add"

| Direct Deposit  |      | 6 |
|-----------------|------|---|
| Direct Deposit  | dd " |   |
| Main bank       |      |   |
| Payee:          | 1    | 1 |
| Bank Name:      |      | 1 |
| Account Number: |      |   |

Instructions continued on the next page...

#### Step 5: Click on "Direct Deposit"

# Step 7: Locate your **Bank Account** and **Routing** information.

This can be located in 4 different ways:

- Stated on your **personal check** (not your BU paycheck). See below check image.
- Online Banking (if your bank supports this function)
- Contacting your **Bank**
- Bank Statement Note: Need Electronic Transfer number not Wire Transfer number if using Online Banking option

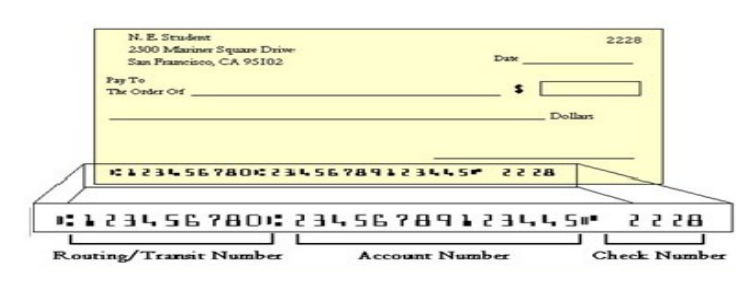

NOTE: Your debit/ATM card number is \*NOT\* your bank account number.

Step 8: Input your **Name Routing Number Account Number** Select the **Account Type** (Checking or Savings Account) Leave "Note to Payee" blank Change Payment Method to **Bank Transfer (ACH PPD)** 

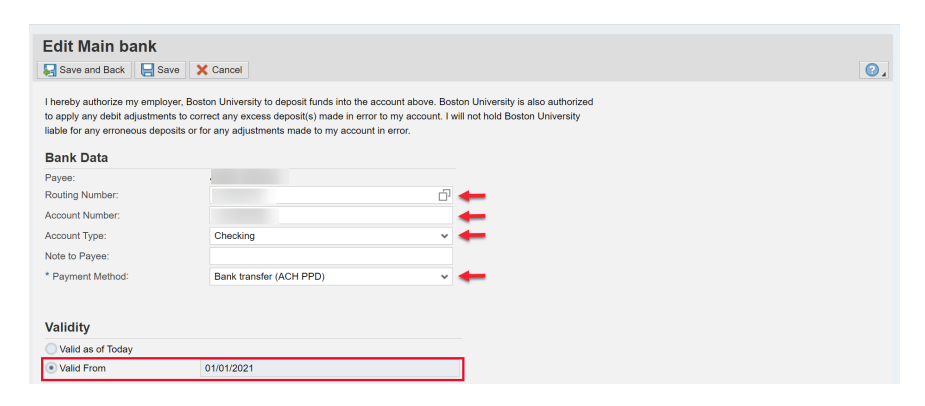

The **Valid From** date shows when your direct deposit will take effect

### Step 9: Click on "Save and Back"

| Edit Main bank                                                                            |                                                                                                    |                                                                                                    |    |
|-------------------------------------------------------------------------------------------|----------------------------------------------------------------------------------------------------|----------------------------------------------------------------------------------------------------|----|
| 🔙 Save and Back 🛛 层 S                                                                     | ave 🗙 Cancel                                                                                                    |                                                                                                    | 0. |
| I hereby authorize my empl<br>to apply any debit adjustme<br>liable for any erroneous dep | over, Boston University to deposit funds into the a<br>nts to correct any excess deposit(s) made in error<br>oosits or for any adjustments made to my account | ount above. Boston University is also authorized<br>o my account. I will not hold Boston University<br>error. |    |
| Bank Data                                                                                 |                                                                                                    |                                                                                                    |    |
| Payee:                                                                                    |                                                                                                    |                                                                                                    |    |
| Routing Number:                                                                           |                                                                                                    | đ                                                                                                    |    |
| Account Number:                                                                           |                                                                                                    |                                                                                                    |    |
| Account Type:                                                                             | Checking                                                                                                    | ¥                                                                                                    |    |
| Note to Payee:                                                                            |                                                                                                    |                                                                                                    |    |
| * Payment Method:                                                                         | Bank transfer (ACH PPD)                                                                                                    | ~                                                                                                    |    |
|                                                                                           |                                                                                                    |                                                                                                    |    |
| Validity                                                                                  |                                                                                                    |                                                                                                    |    |
| Velid on of Today                                                                         |                                                                                                    |                                                                                                    |    |
| Valid as of Today                                                                         |                                                                                                    |                                                                                                    |    |
| Valid From                                                                                | 01/01/2021                                                                                                    |                                                                                                    |    |

Step 10: If update was successful you will receive the message **Data saved successfully.** 

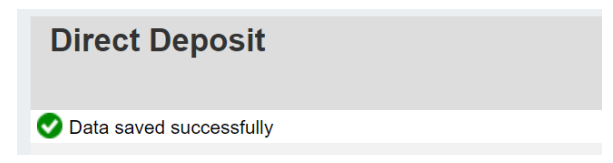

Note: Employees will have access to ESS once they have been hired into the HR/Payroll system.

Step 11: If you want to add another bank account, click **Add** then choose either **Other bank**. If you are adding a bank for travel reimbursement, choose **Travel Expenses**. Follow steps 7-10 to complete enrollment.

| Direct Deposit                     |       |   |
|------------------------------------|-------|---|
| <ul> <li>Direct Deposit</li> </ul> | Add " |   |
| Main bank                          |       |   |
| Payee:                             |       | / |
| Bank Name:                         |       |   |
| Account Number:                    |       |   |